## MANUAL SOLICITUD DE MATRÍCULA (ELECCIÓN DE HORARIO) 2024 - 25

Consideraciones previas:

- 1. Se debe disponer de usuario y contraseña (los mismos que para consultar notas o realizar la preinscripción de admisión) o certificado digital/sistema Cl@ve.
- Si no se dispone de usuario y contraseña, se entregarán presencialmente en la secretaría del centro en horario de 9:00 a 14:00.

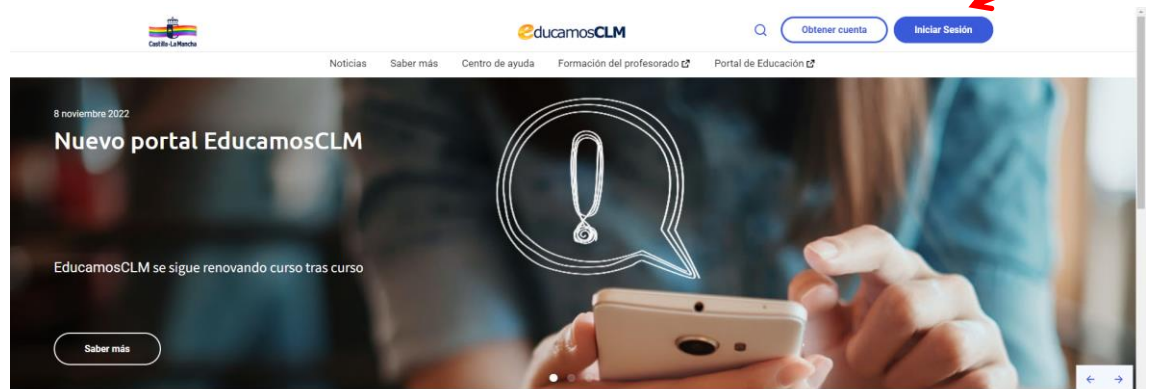

3. Iniciamos sesión una vez hemos procedido a indicar nuestro usuario y contraseña. Después accedemos al módulo de SECRETARÍA VIRTUAL.

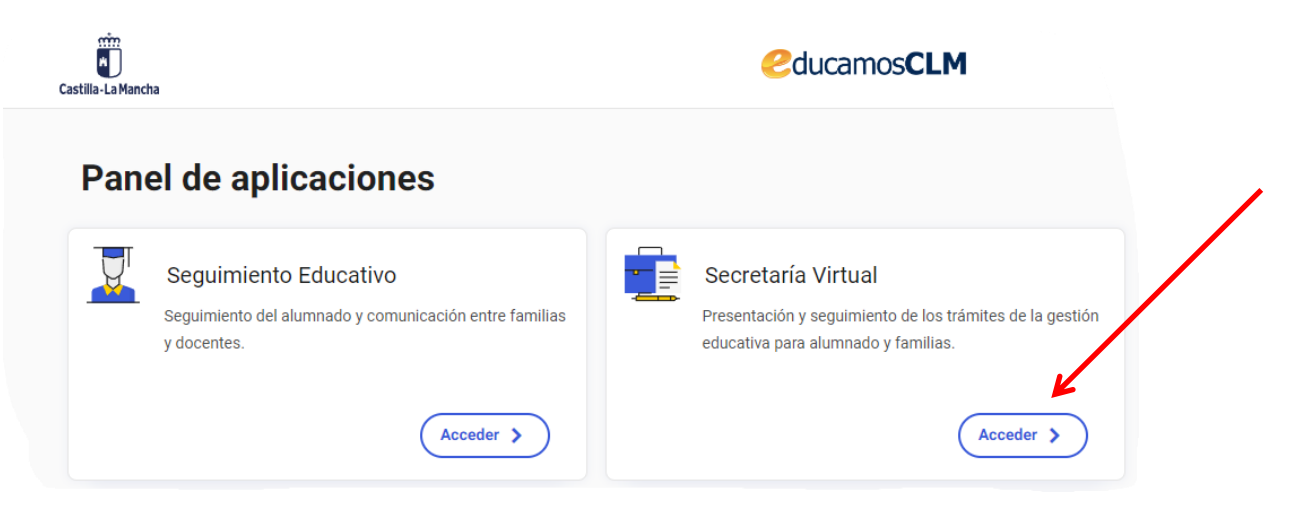

4. Seleccionamos SOLICITUD DE MATRÍCULA EN ESCUELAS OFICIALES DE IDIOMAS. CURSO 2024 - 25 (ALEMÁN, FRANCÉS, INGLÉS, ITALIANO O ESPAÑOL PARA EXTRANJEROS). Se debe realizar una solicitud para cada uno de los idiomas en los que hemos estado matriculados en el 2023 - 24 y/o en los que hemos sido admitidos.

| • Tramitación por Internet |                                                                                                    |
|----------------------------|----------------------------------------------------------------------------------------------------|
| • Mis trámites             | No hay ninguna noticia.                                                                                                    |
| • Mis expedientes          | ~3                                                                                                    |
| • Mis datos                |                                                                                                    |
|                            | PRESENTACIÓN DE SOLICITUD                                                                                                    |
|                            | Admisión         Admisión en Enseñanzas de 2º Ciclo Educación Infantil, Primaria, ESO. Curso 2024/25 Extraordinaria         Presentación de Solicitudes Extraordinaria         Admisión de Enseñanzas de Bachillerato. Permanencia en el mismo u otro centro. Curso 2024/25 Extraordinaria         Presentación de Solicitudes Extraordinaria |
|                            | Matriculación Matriculación en cursos de CFGM en la Modalidad Presencial. Periodo Ordinario. Curso 2024/25                                                                                                    |
|                            | Matriculación en cursos de CFGB. Curso 2024/25<br>Solicitud de matrícula (Antiguos alumnos)                                                                                                    |
|                            | Matriculación cursos de CFGS en la Modalidad Presencial. Periodo Ordinario. Curso 2024/25<br>Solicitud de matrícula (Antiguos alumnos)                                                                                                    |
|                            | Matrícula en Cursos de Especializacion de Formación Profesional. Curso 2024/25                                                                                                    |
|                            | Solicitud de Matrícula en Escuelas Oficiales de Idiomas. Curso 2024/25 (Alemán)<br>Presentación de solicitudes de Matrícula en EOI (Alemán)                                                                                                    |
| 🛤 Ayuda                    | Solicitud de Matrícula en Escuelas Oficiales de Idiomas. Curso 2024/25 (Francés) ()<br>Presentación de solicitudes de Matrícula en EOI (Francés)                                                                                                    |
| Entorno de                 | Solicitud de Matrícula en Escuelas Oficiales de Idiomas y CEPA Curso 2024/25 (Inglés)<br>Presentación de solicitudes de Matrícula en EOI (Inglés)                                                                                                    |
| Adultos                    | Solicitud de Matrícula en Escuelas Oficiales de Idiomas. Curso 2024/25 (Italiano)<br>Presentación de solicitudes de Matrícula en EOI (Italiano)                                                                                                    |
|                            | Solicitud de Matrícula en Escuelas Oficiales de Idiomas. Curso 2024/25 (Español para extranjeros)                                                                                                    |
| Seguimiento<br>educativo   | Solicitud de Matrícula en Escuelas Oficiales de Idiomas. Curso 2024/25 (Portugués)<br>Presentación de solicitudes de Matrícula en EOI (Portugués)                                                                                                    |

5. Seleccionamos la persona que va a iniciar la solicitud de matrícula. Nos aparecerá el alumno que se matriculará, lo seleccionamos.

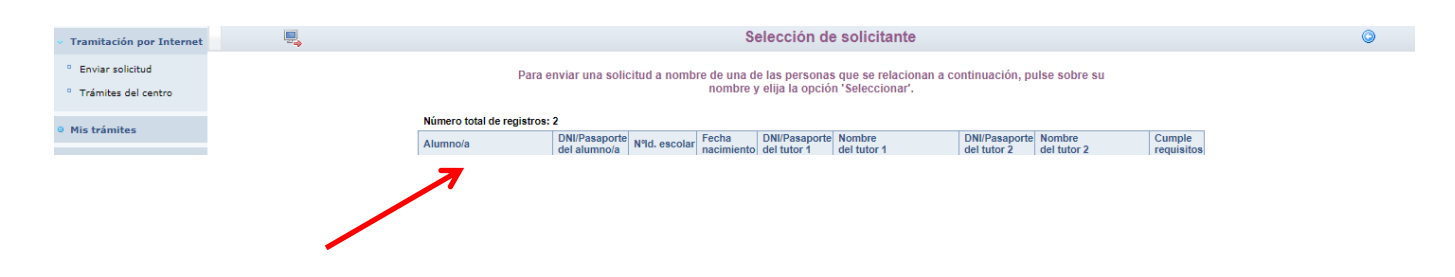

6. Comprobamos los datos personales y consignamos un correo electrónico (obligatorio).

| tación por Internet                  |
|--------------------------------------|
| iviar solicitud<br>ámites del centro |
| trámites                             |
| is expedientes                       |
| is datos                             |
|                                      |
|                                      |

7. Seleccionamos el horario al que deseamos asistir a clase en el 2024 - 25

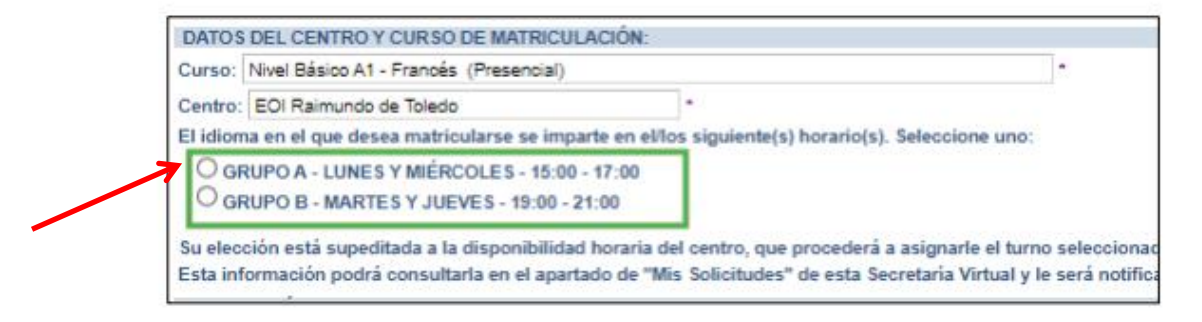

8. Seleccionamos, si nos corresponden por situación personal, las reducciones o exenciones de precios, autorizaciones a la administración para su comprobación y la documentación que se requiera para comprobar dichos datos.

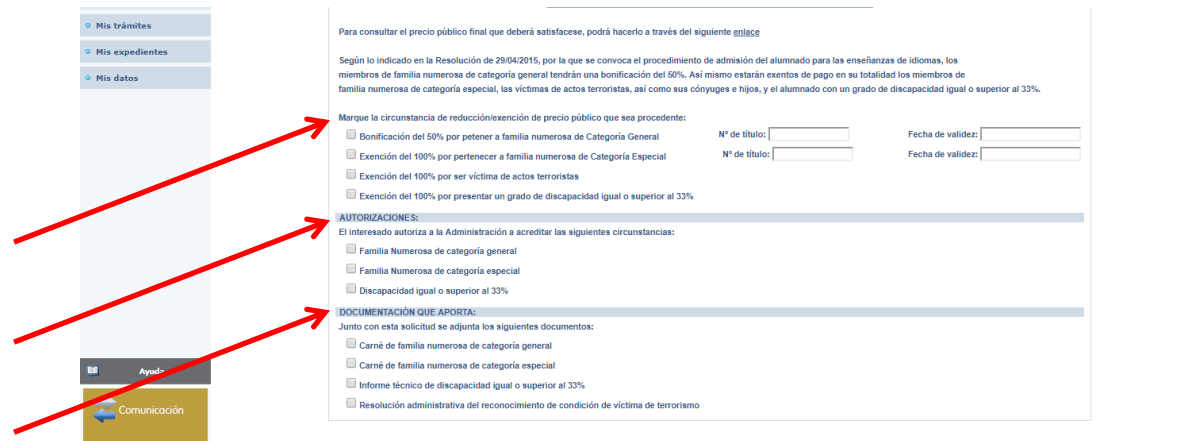

9. Pinchamos en aceptar en la esquina superior derecha.

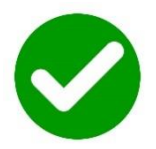

10. En la siguiente página podremos (1) adjuntar los documentos que se requieren para acogerse a una reducción o exención de precio público. (2) Si no debemos adjuntar nada, seleccionamos cancelar.

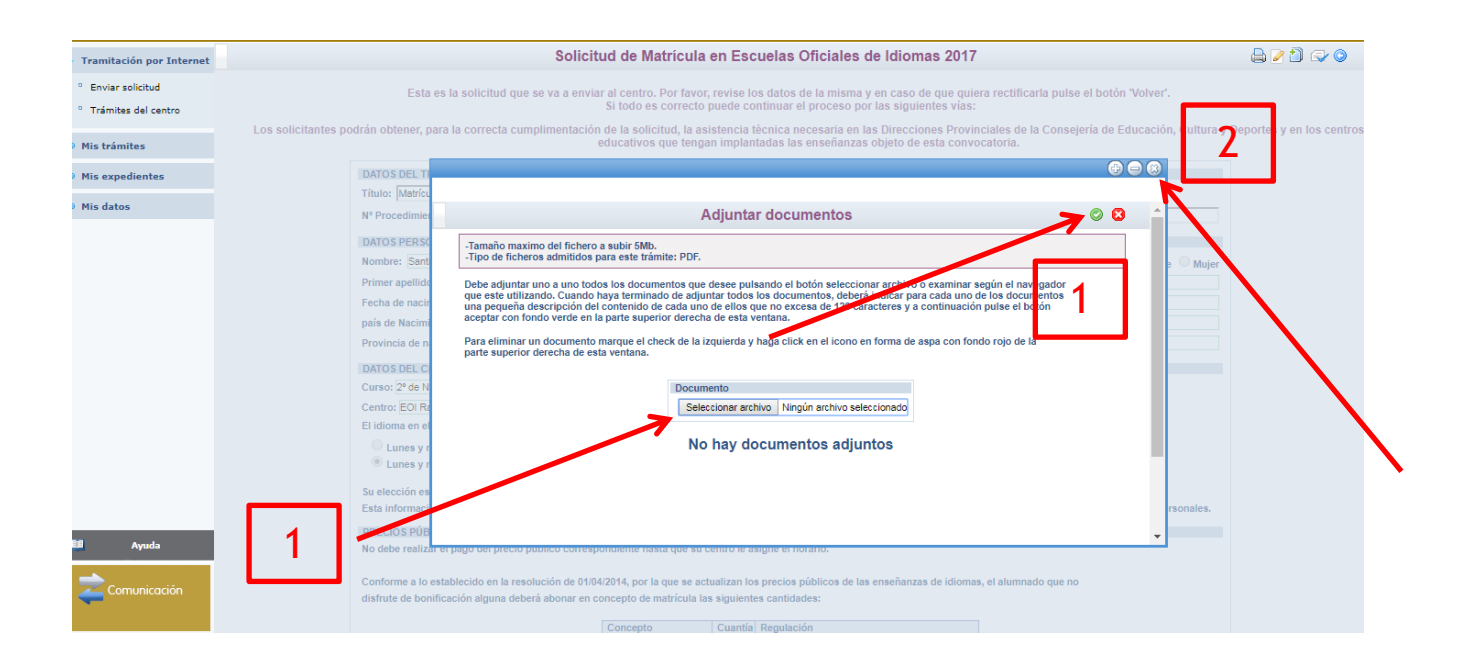

11. En la siguiente página pinchamos CONFIRMAR.

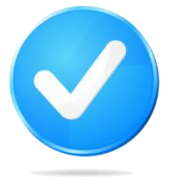

Si no realizamos este último paso, la solicitud de matrícula no será válida.

**¡Atención!** No se recibirá ninguna comunicación de la EOI. Podréis realizar el pago en la plataforma del 15 al 26 de julio. <u>Sin</u> <u>el pago la matrícula no estará finalizada.</u>